# Recupero password per gli switch Catalyst con CatOS

# Sommario

Introduzione Prerequisiti Requisiti Convenzioni Procedura dettagliata Output di esempio di una procedura di recupero della password da uno switch Catalyst 6500/6000 con CatOS Recupero di software e password tramite l'uso di pochi pin su Catalyst 1200 Informazioni correlate

# **Introduzione**

Questo documento descrive come recuperare una password su questi prodotti Cisco con software Catalyst OS (CatOS) sul Supervisor Engine:

| Catalyst 1200      | Catalyst | <ul> <li>Catalyst</li> </ul> |
|--------------------|----------|------------------------------|
|                    | 2926T/F  | 4500/4000                    |
| Catalyst 1400 FDDI | Catalyst | <ul> <li>Catalyst</li> </ul> |
| concentrator       | 2926GS/L | 5000                         |
| Catalyst 2901      | Catalyst | Catalyst                     |
|                    | 2948G    | 5500                         |
| Catalyst 2902      | Catalyst | <ul> <li>Catalyst</li> </ul> |
|                    | 2980G    | 6500/6000                    |

Se si esegue il software Cisco IOS® su switch Catalyst serie 4500/4000 o 6500/6000 o è necessario recuperare una password su un modulo router, fare riferimento a questo documento:

Procedure di recupero della password

# **Prerequisiti**

#### **Requisiti**

Nessun requisito specifico previsto per questo documento.

#### **Convenzioni**

Per ulteriori informazioni sulle convenzioni usate, consultare il documento <u>Cisco sulle convenzioni</u> <u>nei suggerimenti tecnici</u>.

## Procedura dettagliata

Per recuperare la password, eseguire la procedura seguente:

- Collegare un terminale o un PC con emulazione terminale alla porta console dello switch.Impostare il terminale come segue:Velocità in baud 9600Nessuna parità8 bit di dati1 bit di stopNota: per ulteriori informazioni sui cavi e sul collegamento di un terminale alla porta console, consultare il documento sul <u>collegamento di un terminale alla porta console sugli</u> <u>switch Catalyst</u>.
- 2. Spegnere e riaccendere l'interruttore.Attendere qualche minuto dopo il ripristino, se necessario, affinché lo switch presenti la prima richiesta della password. *Importante:* Dopo la presentazione della prima richiesta della password, sono necessari 30 secondi per completare la procedura di recupero descritta nei passaggi da 3 a 7. Poiché sono disponibili solo 30 secondi per completare la procedura, premere **Invio** ogni volta che lo switch richiede una password vecchia o nuova. Questa azione equivale all'immissione di un carattere nullo e consente di completare rapidamente il ripristino.Il mancato superamento di uno dei passaggi seguenti indica il superamento del limite di 30 secondi. Se si supera il limite, è necessario spegnere e riaccendere l'interruttore. È necessario tornare al passaggio 3 e riavviare la procedura.
- 3. Premere Invio al prompt della password per immettere una password null.
- 4. Digitare enable al prompt per accedere alla modalità di abilitazione.
- 5. Premere Invio al prompt della password per immettere una password null.
- 6. Modificare la password usando il comando set password o set enablepass.
- 7. Premere **Invio** quando viene richiesto di immettere la vecchia password. *Importante:* Se in qualsiasi momento durante i punti 3-8 viene visualizzato il messaggio "mi dispiace password errata", ricordarsi di premere solo il tasto **Invio** quando viene richiesta una password. Il messaggio indica che hai superato il limite di 30 secondi. Spegnere/accendere nuovamente l'interruttore, quindi tornare al punto 3 per ripetere la procedura.
- 8. Una volta completato il recupero della password, usare i comandi **set password** e **set enablepass** per configurare le password sicure desiderate.

#### Output di esempio di una procedura di recupero della password da uno switch Catalyst 6500/6000 con CatOS

| Console> (enable)                                                  |
|--------------------------------------------------------------------|
| System Bootstrap, Version 5.3(1)                                   |
| Copyright (c) 1994-1999 by Cisco Systems, Inc.                     |
| c6k_sup1 processor with 65536 Kbytes of main memory                |
| Autoboot executing command: "boot bootflash:cat6000-sup.6-3-3.bin" |
|                                                                    |
| Uncompressing file: ####################################           |
| *****                                                              |
| *****                                                              |
| *****                                                              |
| ****                                                               |
| ****                                                               |
| ****                                                               |
|                                                                    |

System Power On Diagnostics Complete

Boot image: bootflash:cat6000-sup.6-3-3.bin

Running System Diagnostics from this Supervisor (Module 1) This may take up to 2 minutes....please wait

Cisco Systems Console

!--- The first password prompt appears approximately !--- in this area, which depends on the
platform. !--- As the modules power up, other console output !--- surrounds the prompt. Pay
attention here !--- because you only have 30 seconds to complete the password !--- recovery
procedure from this point. 2002 Apr 08 16:08:13 %SYS-3-MOD\_PORTINTFINSYNC:Port Interface in sync
for Module 1 Enter password: !--- Press Enter.

2002 Apr 08 16:08:15 %SYS-1-SYS\_ENABLEPS: Power supply 1 enabled 2002 Apr 08 16:08:15 %SYS-1-SYS\_ENABLEPS: Power supply 2 enabled 2002 Apr 08 16:08:18 %SYS-5-MOD\_PWRON:Module 3 powered up 2002 Apr 08 16:08:18 %SYS-5-MOD\_PWRON:Module 4 powered up 2002 Apr 08 16:08:25 %MLS-5-NDEDISABLED:Netflow Data Export disabled 2002 Apr 08 16:08:26 %MLS-5-MCAST\_STATUS:IP Multicast Multilayer Switching is enabled 2002 Apr 08 16:08:26 %SYS-5-MOD\_OK:Module 1 is online

Console> enable

Enter password: 2002 Apr 08 16:08:37 %SYS-5-MOD\_OK:Module 3 is online 2002 Apr 08 16:08:37 %SYS-3-MOD\_PORTINTFINSYNC:Port Interface in sync for Module 3

Console> (enable) set password Enter old password: !--- Press Enter.

Enter new password: *!--- Press* Enter.

Retype new password: !--- Press Enter.

Password changed. Console> (enable) **set enablepass** Enter old password: *!--- Press* **Enter**.

Enter new password: *!--- Press* Enter.

Retype new password:

```
Password changed.
Console> (enable) 2002 Apr 08 16:09:12 %SYS-5-MOD_OK:Module 4 is online
2002 Apr 08 16:09:12 %SYS-3-MOD_PORTINTFINSYNC:Port Interface in sync for
Module 4
2002 Apr 08 16:09:14 %SYS-5-MOD_OK:Module 15 is online
```

Console> (enable)

## Recupero di software e password tramite l'uso di pochi pin su Catalyst 1200

Utilizzare questa procedura se la procedura di recupero del software e della password non riesce e il Catalyst 1200 non viene riavviato quando lo switch esegue il software. Questa procedura è simile all'accesso della modalità ROM monitor (ROMmon) su un router. In pratica, questa procedura fornisce una funzionalità di switch sufficiente per scaricare nuovamente il software sullo switch.

- 1. Rimuovere il coperchio dello switch.
- 2. Individuare i pin JP17 e accorciarli.Si trovano i pin a destra di tutti i LED e a sinistra del tasto RESET.
- 3. Riavviare lo switch.Lo switch viene restituito con il prompt di avvio.
- 4. Al prompt di avvio, è possibile definire un indirizzo IP con il comando **ifconfig** e scaricare il software Network Management Processor (NMP) e Data Movement Processor (DMP).

Se questi passaggi non funzionano, probabilmente sarà necessario nuovo hardware.

### Informazioni correlate

- Procedure di recupero della password
- <u>Supporto tecnico Cisco Systems</u>